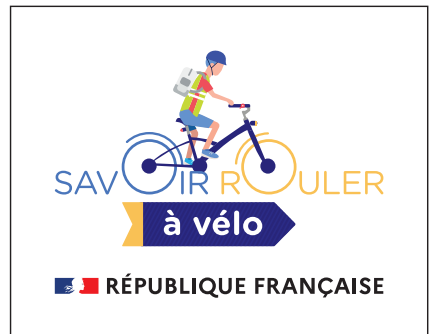

# 

## En moins d'une minute, je télécharge les attestations « Savoir Rouler à Vélo » à donner aux enfants

Je me connecte : <u>www.savoirrouleravelo.fr</u>

Et je clique sur l'onglet en haut à droite de la page d'accueil « Je déclare une intervention »

#### Je crée mon compte intervenant

Avec Email + Mot de passe de mon choix Ou

En m'identifiant via France Connect

#### Je complète mon profil

et valide mon compte. Je reçois un mail de confirmation de mon inscription.

#### Je déclare mes interventions :

• Si je fais tout le programme SRAV avec un même groupe d'enfants (Bloc 1, bloc 2 et bloc 3), je déclare simplement le bloc 3, en précisant le nombre d'enfants. **J'enregistre** 

• Si je fais une partie du programme (Bloc 1, bloc 2 ou bloc 3), je déclare le bloc réalisé et le nombre d'enfants qui a participé. **J'enregistre** 

### J'imprime les attestations nécessaires

à délivrer à la fin du bloc 3. Prévoyez une légère marge si vous ne connaissez pas le nombre exact d'enfants prévus sur la sortie vélo (bloc 3). Je peux télécharger les attestations à tout moment.

Après la réalisation de l'intervention, je reçois un mail de rappel.

Je complète les champs non renseignés (genre, classe d'âge et commentaires éventuels).

Je peux consulter, modifier, supprimer les interventions réalisées ou programmées dans l'onglet :

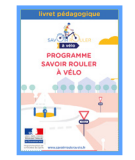

#### Les précisions utiles :

Si besoin je déclare les interventions de façon groupée chaque mois ou chaque trimestre en comptabilisant le nombre d'enfants à qui j'ai fait suivre le programme SRAV.

Dans l'onglet « **documents utiles** », vous retrouvez le socle commun de compétence, le livret pédagogique. Vous pouvez téléchargez tous les documents souhaités. Le livret pédagogique est également téléchargeable sur le site <u>www.savoirrouleravelo.fr</u> Il permet de suivre le parcours de formation de chaque enfant et de valider ses apprentissages. A chaque intervention, **je le contrôle** et le complète pour chacun d'eux.

### www.savoirrouleravelo.fr

Programme piloté par le ministère chargé des Sports